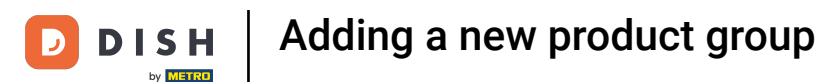

• Welcome to the DISH POS dashboard. In this tutorial we show you how to add product groups. First, click on Articles.

| DISH POS v2.49.0             |   | (V) Demo EN Video           |                   |        |          |        | ଙ୍ଗ ।                                 | DISH POS Tutorials                    | dish_en_video@hd.digital ~    |
|------------------------------|---|-----------------------------|-------------------|--------|----------|--------|---------------------------------------|---------------------------------------|-------------------------------|
| « Minimize menu    Dashboard |   | Dashboard                   |                   |        |          |        |                                       |                                       | Display amounts including VAT |
| Articles                     | ~ |                             |                   |        |          |        |                                       |                                       |                               |
| -\∕ Finances                 | ~ | Turnover data today         |                   |        |          |        |                                       |                                       |                               |
| දුරු General                 | ~ | Turnover                    |                   | Tran   | sactions |        | Average spend                         | ling                                  | Open orders                   |
| Payment                      | ~ | € 0.00                      |                   |        | 0        |        | € 0.00                                | 0                                     | Unknown                       |
| 😳 Self-service               | ~ |                             |                   |        |          |        |                                       |                                       |                               |
|                              |   |                             |                   |        |          |        |                                       |                                       |                               |
|                              |   | Turnover details            |                   |        |          |        |                                       |                                       |                               |
|                              |   | - This week - Previous week |                   |        |          |        |                                       |                                       |                               |
|                              |   | €100                        |                   |        |          |        | SALES UNTIL TODAY<br>THIS WEEK        | SALES UNTIL TODAY<br>LAST WEEK        | SALES TOTAL<br>LAST WEEK      |
|                              |   | €90                         |                   |        |          |        | € 0.00                                | € 0.00                                | € 0.00                        |
|                              |   | €70                         |                   |        |          |        | AVERAGE UNTIL TODAY<br>THIS WEEK      | AVERAGE UNTIL TODAY<br>LAST WEEK      | AVERAGE TOTAL<br>LAST WEEK    |
|                              |   | 660                         |                   |        |          |        | € 0.00                                | € 0.00                                | € 0.00                        |
|                              |   | €40                         |                   |        |          |        | TRANSACTIONS UNTIL TODAY<br>THIS WEEK | TRANSACTIONS UNTIL TODAY<br>LAST WEEK | TRANSACTIONS TOTAL            |
|                              |   | €30                         |                   |        |          |        | 0                                     | 0                                     | 0                             |
|                              |   | €20<br>€10                  |                   |        |          |        |                                       |                                       |                               |
|                              |   | 60 Monday Tuocday M         | odpoeday Thursday | Friday | Saturday | Sunday |                                       |                                       |                               |
|                              |   | monoay ruesdaly W           | euneauay muis0ay  | rnuay  | Jaturuay | Junuay |                                       |                                       |                               |
|                              |   |                             |                   |        |          |        |                                       |                                       |                               |

# • Then go to Product groups.

| DISH POS v2.49.0    |   | (V) Demo EN Video 0          |                              | ଟ                                     | DISH POS Tutorials                    | dish_en_video@hd.digital ~      |
|---------------------|---|------------------------------|------------------------------|---------------------------------------|---------------------------------------|---------------------------------|
| « Minimize menu     |   | Dashboard                    |                              |                                       |                                       |                                 |
| Articles            | ^ |                              |                              |                                       |                                       | Display amounts including VAT   |
| Products            | _ | Turnover data today          |                              |                                       |                                       |                                 |
| Product groups      |   | Turpovor                     | Transactions                 | Average spor                          | ding                                  | Open orders                     |
| Price levels        |   | Turnover                     | Tansactions                  | Average spen                          | ung                                   | open orders                     |
| Menus               |   | € 0.00                       | 0                            | € 0.0                                 | 0                                     | Unknown                         |
| French menus        |   |                              |                              |                                       |                                       |                                 |
| Option menus        |   |                              |                              |                                       |                                       |                                 |
| Price management    |   |                              |                              |                                       |                                       |                                 |
| Promotions          |   |                              |                              |                                       |                                       |                                 |
| Fromotiona          |   | Turnover details             |                              |                                       |                                       |                                 |
| -\/− Finances       | ~ |                              |                              |                                       |                                       |                                 |
| <sup>6</sup> Course |   | This week      Previous week |                              |                                       |                                       |                                 |
| ្លេះ General        | ~ | €100                         |                              | SALES UNTIL TODAY<br>THIS WEEK        | SALES UNTIL TODAY                     | SALES TOTAL<br>LAST WEEK        |
| Payment             | ~ | 690                          |                              | € 0.00                                | € 0.00                                | € 0.00                          |
|                     |   | 680                          |                              |                                       |                                       |                                 |
| 😳 Self-service      | ~ | €70                          |                              | AVERAGE UNTIL TODAY<br>THIS WEEK      | AVERAGE UNTIL TODAY<br>LAST WEEK      | AVERAGE TOTAL<br>LAST WEEK      |
|                     |   | 660                          |                              | € 0.00                                | € 0.00                                | € 0.00                          |
|                     |   | €50                          |                              |                                       |                                       |                                 |
|                     |   | €40                          |                              | TRANSACTIONS UNTIL TODAY<br>THIS WEEK | TRANSACTIONS UNTIL TODAY<br>LAST WEEK | TRANSACTIONS TOTAL<br>LAST WEEK |
|                     |   | 630                          |                              | 0                                     | 0                                     | 0                               |
|                     |   | 620                          |                              |                                       |                                       |                                 |
|                     |   | €10                          |                              |                                       |                                       |                                 |
|                     |   | €0                           |                              |                                       |                                       |                                 |
|                     |   | Monday Tuesday Wednesday Thu | rsday Friday Saturday Sunday |                                       |                                       |                                 |
|                     |   |                              |                              |                                       |                                       |                                 |

## • To now add a new product group, click on + Add product group.

| DISHPOS <sub>v2.49.0</sub>     | (V) Demo EN Video             | 0     |               |                  |             |           | 😚 DISH POS Tutorials | $\bigcirc$ | dish_en_video@hd.digital $$ |
|--------------------------------|-------------------------------|-------|---------------|------------------|-------------|-----------|----------------------|------------|-----------------------------|
| « Minimize menu<br>Ø Dashboard | Product groups                |       |               |                  |             |           |                      |            | + Add productgroup          |
| Products                       | 11                            | ID \$ | Name 🗘        | Turnover group 🗘 | Currency \$ | Vat 🗘     | TaxIncluded 🗘        | Course 🗘   | ProductionAliases           |
| Product groups                 | ~ 2 ti                        | #1    | Drinks        |                  | €           |           | Yes                  |            |                             |
| Menus                          | ~ 🖉 🖻                         | #12   | Food          |                  | €           |           | Yes                  |            |                             |
| French menus                   | <ul><li>✓ </li><li></li></ul> | #21   | Kiosk         | Food             | €           | 9% - Laag |                      |            |                             |
| Price management               | ∕ ⊞                           | #20   | Miscellaneous |                  | €           |           |                      |            |                             |
| Time periods<br>Promotions     |                               |       |               |                  |             |           |                      |            |                             |
| -\∕r Finances ✓                |                               |       |               |                  |             |           |                      |            |                             |
| ්රි General 🗸                  |                               |       |               |                  |             |           |                      |            |                             |
| 🖻 Payment 🗸 🗸                  |                               |       |               |                  |             |           |                      |            |                             |
| ∑ Self-service ✓               |                               |       |               |                  |             |           |                      |            |                             |
|                                |                               |       |               |                  |             |           |                      |            |                             |
|                                |                               |       |               |                  |             |           |                      |            |                             |
|                                |                               |       |               |                  |             |           |                      |            |                             |
|                                |                               |       |               |                  |             |           |                      |            |                             |
|                                |                               |       |               |                  |             |           |                      |            |                             |
|                                |                               |       |               |                  |             |           |                      |            |                             |
|                                |                               |       |               |                  |             |           |                      |            |                             |

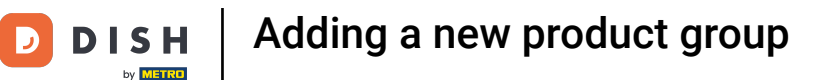

A new window will open where you will enter all the information of the group. First, enter the name. To do so, click on the respective text field.

| DISH POS v2.49.0              | Add Product group     | Product group                       |      |             |   |                |      | close 🚫 |
|-------------------------------|-----------------------|-------------------------------------|------|-------------|---|----------------|------|---------|
|                               | # Product group       | Name*                               |      | Parent None | ~ | Turnover group | None | ~       |
| <ul> <li>Dashboard</li> </ul> | i Product Information | Taxes                               |      |             |   |                |      |         |
| 🕅 Articles 🔨 🔨                |                       | Tax Rate                            | None |             | ~ |                |      |         |
| Products                      |                       |                                     |      |             |   |                |      |         |
| Product groups                |                       | Tax Rate Included                   | None |             | ~ |                |      |         |
| Price levels                  |                       | Package profile                     |      |             |   |                |      |         |
| French menus                  |                       |                                     |      |             |   |                |      |         |
| Option menus                  |                       | Package profile                     | None |             | ~ |                |      |         |
| Price management              |                       | Production                          |      |             |   |                |      |         |
| Time periods                  |                       |                                     |      |             |   |                |      |         |
| Promotions                    |                       | Course                              | None |             | ~ |                |      |         |
| -\ <sub>r</sub> Finances ✓    |                       | Production attributes               |      |             |   |                |      |         |
| f <sup>2</sup> l Conserved    |                       | None<br>+ Add production attributes |      |             |   |                |      |         |
| ्यु General 🗸                 |                       |                                     |      |             |   |                |      |         |
| 🗖 Payment 🗸 🗸                 |                       | Identification                      |      |             |   |                |      |         |
|                               |                       | Your reference                      |      |             |   |                |      |         |
| U Self-service 🗸              |                       | ID                                  |      |             |   |                |      |         |
|                               |                       |                                     |      |             |   |                |      |         |
|                               |                       |                                     |      |             |   |                |      |         |
|                               |                       |                                     |      |             |   |                |      |         |
|                               |                       |                                     |      |             |   |                |      |         |
|                               |                       |                                     |      |             |   |                |      |         |
|                               |                       |                                     |      |             |   |                |      |         |
|                               |                       |                                     |      |             |   |                |      |         |
|                               |                       |                                     |      |             |   |                |      |         |
|                               |                       |                                     |      |             |   |                |      | Save    |

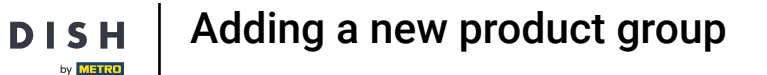

U

Afterward, select the parent category (super category) to which the new group will be assigned. To do so, use the corresponding drop-down menu.

| DISHPOS <sub>v2.49.0</sub>       | Add Product group     | Product group                 |      |                     |   |                |      | close 🛞 |
|----------------------------------|-----------------------|-------------------------------|------|---------------------|---|----------------|------|---------|
|                                  | # Product group       | Name* Lunch                   | Pare | None                | ^ | Turnover group | None | ~       |
| Ø Dashboard                      | ① Product Information | Taxes                         |      | ✓ □ Drinks ✓ □ Food |   |                |      |         |
| Articles ^ Products              |                       | Tax Rate                      | None | Miscellaneous       |   |                |      |         |
| Product groups                   |                       | Tax Rate Included             | None | ✓ □ Kiosk           |   |                |      |         |
| Menus                            |                       | Package profile               |      |                     |   |                |      |         |
| French menus<br>Option menus     |                       | Package profile               | None | ~                   |   |                |      |         |
| Price management<br>Time periods |                       | Production                    |      |                     |   |                |      |         |
| Promotions                       |                       | Course                        | None | ~                   |   |                |      |         |
| √ Finances ✓                     |                       | Production attributes<br>None |      |                     |   |                |      |         |
| ② General <                      |                       | + Add production attributes   |      |                     |   |                |      |         |
| 🗖 Payment 🗸 🗸                    |                       | Identification                |      |                     |   |                |      |         |
| े़ Self-service ✓                |                       | Your reference                |      |                     |   |                |      |         |
|                                  |                       | -                             |      |                     |   |                |      |         |
|                                  |                       |                               |      |                     |   |                |      |         |
|                                  |                       |                               |      |                     |   |                |      |         |
|                                  |                       |                               |      |                     |   |                |      |         |
|                                  |                       |                               |      |                     |   |                |      |         |
|                                  |                       |                               |      |                     |   |                |      | Save    |

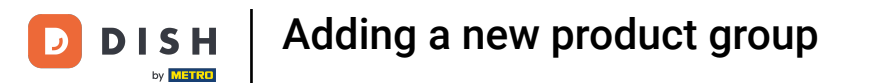

### • Then select the turnover group by using the corresponding drop-down menu.

| DISH POS v2.49.0              | Add Product group   | Product group               |                     |        |      |        |                | c             | CLOSE 🛞 |
|-------------------------------|---------------------|-----------------------------|---------------------|--------|------|--------|----------------|---------------|---------|
|                               | # Product group     | Name* Lunch                 |                     | Parent | Food | ~      | Turnover group | None          | ^       |
| <ul> <li>Dashboard</li> </ul> | Product Information | -                           |                     |        |      |        |                | V 🗌 Low VAT   |         |
|                               | Ū IIII              | laxes                       |                     |        |      |        |                | ✓ ☐ Hight VAT |         |
|                               |                     | Tax Rate                    | None                |        |      | $\sim$ |                | Giftcards     |         |
| Products                      |                     | Tax Pato Included           | None (Default: Yes) |        |      | *      |                |               |         |
| Price levels                  |                     | lax kate included           | None (Delault, Tes) |        |      |        |                |               |         |
| Menus                         |                     | Package profile             |                     |        |      |        |                |               |         |
| French menus                  |                     |                             |                     |        |      |        |                |               |         |
| Option menus                  |                     | Package profile             | None                |        |      | $\sim$ |                |               |         |
| Price management              |                     | Production                  |                     |        |      |        |                |               |         |
| Time periods                  |                     |                             |                     |        |      |        |                |               |         |
| Promotions                    |                     | Course                      | None                |        |      | ~      |                |               |         |
| -√- Finances ✓                |                     | Production attributes       |                     |        |      |        |                |               |         |
|                               |                     | None                        |                     |        |      |        |                |               |         |
|                               |                     | + Add production attributes |                     |        |      |        |                |               |         |
| 🗖 Payment 🗸 🗸                 |                     | Identification              |                     |        |      |        |                |               |         |
|                               |                     | Your reference              |                     |        |      |        |                |               |         |
| 😳 Self-service 🗸              |                     |                             |                     |        |      |        |                |               |         |
|                               |                     | ID                          |                     |        |      |        |                |               |         |
|                               |                     |                             |                     |        |      |        |                |               |         |
|                               |                     |                             |                     |        |      |        |                |               |         |
|                               |                     |                             |                     |        |      |        |                |               |         |
|                               |                     |                             |                     |        |      |        |                |               |         |
|                               |                     |                             |                     |        |      |        |                |               |         |
|                               |                     |                             |                     |        |      |        |                |               |         |
|                               |                     |                             |                     |        |      |        |                |               |         |
|                               |                     |                             |                     |        |      |        |                |               |         |
|                               |                     |                             |                     |        |      |        |                |               | Save    |

## Now select the tax rate through the respective drop-down menu.

| DISH POS v2.49.0                 | Add Product group   | Product group                       |           |             |   |                    |   | CLOSE 🛞 |
|----------------------------------|---------------------|-------------------------------------|-----------|-------------|---|--------------------|---|---------|
|                                  | # Product group     | Name* Lunch                         |           | Parent Food | ~ | Turnover group Foo | d | ~       |
| Dashboard                        | Product Information | Taxes                               |           |             |   |                    |   |         |
| Articles                         |                     | Tax Rate                            | None      |             | ^ |                    |   |         |
| Products<br>Product groups       |                     | Tax Rate Included                   | 0% - 0    |             |   |                    |   |         |
| Price levels                     |                     | Package profile                     | 9% - Laag |             |   |                    |   |         |
| French menus                     |                     | Package profile                     | None      |             | × |                    |   |         |
| Option menus<br>Price management |                     | Production                          |           |             |   |                    |   |         |
| Time periods                     |                     | Course                              | None      |             | × |                    |   |         |
| -√ Finances ✓                    |                     | Production attributes               | None      |             |   |                    |   |         |
| ති General Y                     |                     | None<br>+ Add production attributes |           |             |   |                    |   |         |
|                                  |                     | Identification                      |           |             |   |                    |   |         |
|                                  |                     | Your reference                      |           |             |   |                    |   |         |
| U Self-service V                 |                     | ID                                  |           |             |   |                    |   |         |
|                                  |                     |                                     |           |             |   |                    |   |         |
|                                  |                     |                                     |           |             |   |                    |   |         |
|                                  |                     |                                     |           |             |   |                    |   |         |
|                                  |                     |                                     |           |             |   |                    |   |         |
|                                  |                     |                                     |           |             |   |                    |   |         |
|                                  |                     |                                     |           |             |   |                    |   | Save    |

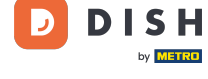

0

# Under Package profile select the default packaging profile for the products through the drop-down menu. Note: For example, if the group only contains PET bottles to which a deposit applies.

| DISH POS v2.49.0 Add Produ                     | ct group Product group          |                     |             |                | close 🛞 |
|------------------------------------------------|---------------------------------|---------------------|-------------|----------------|---------|
| « Minimize menu # Product                      | group Name <sup>*</sup> Lunch   |                     | Parent Food | ✓ Turnover gro | Food ~  |
| <ul> <li>Dashboard</li> <li>Product</li> </ul> | Information Taxes               |                     |             |                |         |
| 🕅 Articles 🧄                                   | Tax Rate                        | 21% - Hoog          | × *         |                |         |
| Products<br>Product groups                     | Tax Rate Included               | None (Default: Yes) | ~           |                |         |
| Price levels                                   | Package profile                 |                     |             |                |         |
| French menus                                   | Package profile                 | None                | ~           | 1              |         |
| Option menus<br>Price management               |                                 |                     |             |                |         |
| Time periods                                   | Production                      |                     |             |                |         |
| Promotions                                     | Course<br>Production attributes | None                | ~           |                |         |
| °γ Finances ▼                                  | None                            |                     |             |                |         |
| 🔅 General 🗸                                    | Identification                  | -                   |             |                |         |
| 🖻 Payment 🗸 🗸                                  | Your reference                  |                     |             |                |         |
| ີບຸ Self-service ✓                             | ID                              |                     |             |                |         |
|                                                |                                 |                     |             |                |         |
|                                                |                                 |                     |             |                |         |
|                                                |                                 |                     |             |                |         |
|                                                |                                 |                     |             |                |         |
|                                                |                                 |                     |             |                |         |
|                                                |                                 |                     |             |                | Save    |

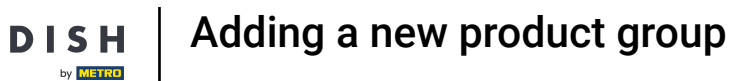

• To add the group to a course, use the drop-down menu and select the course you want to assign this group to.

| DISHPOS <sub>v2.49.0</sub>    | Add Product group     | Product group                       |                     |             |     |   |                |      | close 🛞 |
|-------------------------------|-----------------------|-------------------------------------|---------------------|-------------|-----|---|----------------|------|---------|
|                               | # Product group       | Name* Lunch                         |                     | Parent Food |     | ~ | Turnover group | Food | ~       |
| Dashboard                     | i Product Information | Taxes                               |                     |             |     |   |                |      |         |
| 🕆 Articles                    |                       | Tax Rate                            | 21% - Hoog          |             | × ~ |   |                |      |         |
| Products<br>Product groups    |                       | Tax Rate Included                   | None (Default: Yes) |             | ~   |   |                |      |         |
| Price levels                  |                       | lax hate menaded                    | Hone (Deludit: Tes) |             |     |   |                |      |         |
| Menus                         |                       | Package profile                     |                     |             |     |   |                |      |         |
| French menus                  |                       | Package profile                     | None                |             | ~   |   |                |      |         |
| Option menus Price management |                       |                                     |                     |             |     |   |                |      |         |
| Time periods                  |                       | Production                          |                     |             |     |   |                |      |         |
| Promotions                    |                       | Course                              | None                |             | ~   |   |                |      |         |
| -√- Finances ✓                |                       | Production attributes               |                     |             |     |   |                |      |         |
|                               |                       | None<br>+ Add production attributes |                     |             |     |   |                |      |         |
| 🗖 Payment 🗸                   |                       | Identification                      |                     |             |     |   |                |      |         |
| Self-service Y                |                       | Your reference                      |                     |             |     |   |                |      |         |
|                               |                       | ID                                  |                     |             |     |   |                |      |         |
|                               |                       |                                     |                     |             |     |   |                |      |         |
|                               |                       |                                     |                     |             |     |   |                |      |         |
|                               |                       |                                     |                     |             |     |   |                |      |         |
|                               |                       |                                     |                     |             |     |   |                |      |         |
|                               |                       |                                     |                     |             |     |   |                |      |         |
|                               |                       |                                     |                     |             |     |   |                |      |         |
|                               |                       |                                     |                     |             |     |   |                |      |         |
|                               |                       |                                     |                     |             |     |   |                |      | Save    |

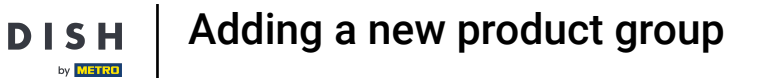

Ð

To determine on which production facility (printer/ screen) the article should be displayed/ printed, click on + Add production attributes.

| DISH POS v2.49.0              | Add Product group   | Product group               |                     |        |      |   |                |      | CLOSE 🛞 |
|-------------------------------|---------------------|-----------------------------|---------------------|--------|------|---|----------------|------|---------|
| « Minimize menu               | # Product group     | Name* Lunch                 |                     | Parent | Food | ~ | Turnover group | Food | ~       |
| <ul> <li>Dashboard</li> </ul> | Product Information | Taxes                       |                     |        |      |   |                |      |         |
| Articles ^                    |                     | Tax Rate                    | 21% - Hoog          |        | ×    | ~ |                |      |         |
| Product groups                |                     | Tax Rate Included           | None (Default: Yes) |        |      | ~ |                |      |         |
| Price levels<br>Menus         |                     | Package profile             |                     |        |      |   |                |      |         |
| French menus<br>Option menus  |                     | Package profile             | None                |        |      | ~ |                |      |         |
| Price management              |                     | Production                  |                     |        |      |   |                |      |         |
| Promotions                    |                     | Course                      | None                |        |      | ~ |                |      |         |
| √ Finances ✓                  |                     | Production attributes       |                     |        |      |   |                |      |         |
| @ General ~                   |                     | + Add production attributes |                     |        |      |   |                |      |         |
| 🗖 Payment 🗸 🗸                 |                     | Identification              |                     |        |      |   |                |      |         |
| े़ Self-service ✓             |                     | Your reference              |                     |        |      |   |                |      |         |
|                               |                     | ID                          |                     |        |      |   |                |      |         |
|                               |                     |                             |                     |        |      |   |                |      |         |
|                               |                     |                             |                     |        |      |   |                |      |         |
|                               |                     |                             |                     |        |      |   |                |      |         |
|                               |                     |                             |                     |        |      |   |                |      |         |
|                               |                     |                             |                     |        |      |   |                |      | Save    |

## • Then choose the production facility through the given drop-down menu.

| « Minimize menu       # Product group     Name <sup>*</sup> Lunch     Parent     Food     Turnover group     Food | ~    |
|----------------------------------------------------------------------------------------------------|------|
| Ø Dashboard                                                                                                    |      |
| Product Information Taxes                                                                                         |      |
| Articles     Articles       Products     Tax Rate       21% - Hoog     X ×                                        |      |
| Product groups     Tax Rate Included     None (Default: Yes)                                                      |      |
| Price levels Menus Package profile                                                                                |      |
| French menus     Package profile       Option menus     None                                                      |      |
| Price management Production Production                                                                            |      |
| Promotions Course None ~                                                                                          |      |
| ✓ Finances ✓ Production attributes                                                                                |      |
| General Construction attributes                                                                                   |      |
| C Keuken it                                                                                                    |      |
| Your reference                                                                                                    |      |
|                                                                                                    |      |
|                                                                                                    |      |
|                                                                                                    |      |
|                                                                                                    |      |
|                                                                                                    | Save |

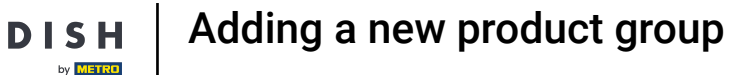

U

If you want to display/print the product on multiple screens/printers, you can add multiple attributes by using the plus icon.

| ~    |
|------|
|      |
|      |
|      |
|      |
|      |
|      |
|      |
|      |
| Ĭ    |
|      |
|      |
|      |
|      |
|      |
|      |
|      |
|      |
| Save |
|      |

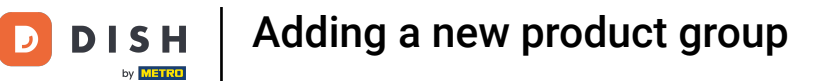

## • To delete an attribute, click on the bin icon.

| DISH POS v2.49.0                 | Add Product group       | Product group CLOSE (                      |                     |        |             |     |   |                |      | DSE 🛞 |     |
|----------------------------------|-------------------------|--------------------------------------------|---------------------|--------|-------------|-----|---|----------------|------|-------|-----|
|                                  | # Product group         | Name* Lunch                                |                     | Parent | Parent Food |     | ~ | Turnover group | Food |       | ~   |
| <ul> <li>Dashboard</li> </ul>    | (i) Product Information | Taxes                                      |                     |        |             |     |   |                |      |       |     |
| Articles ^                       |                         | Tax Rate                                   | 21% - Hoog          |        |             | × ~ |   |                |      |       |     |
| Product groups                   |                         | Tax Rate Included                          | None (Default: Yes) |        |             | ~   |   |                |      |       |     |
| Price levels<br>Menus            |                         | Package profile                            |                     |        |             |     |   |                |      |       |     |
| French menus<br>Option menus     |                         | Package profile                            | None                |        |             | ~   |   |                |      |       |     |
| Price management<br>Time periods |                         | Production                                 |                     |        |             |     |   |                |      |       |     |
| Promotions                       |                         | Course                                     | None                |        |             | ~   |   |                |      |       |     |
| -\∕r Finances ✓                  |                         | Production attributes                      |                     |        |             |     |   |                |      | _     |     |
| 응 General 🗸 🗸                    |                         | 1 Bar ∨ ıı́<br>+ Add production attributes |                     |        |             |     |   |                |      | + 🗊   |     |
| 🗖 Payment 🗸 🗸                    |                         | Identification                             |                     |        |             |     |   |                |      |       |     |
| 및 Self-service 🗸                 |                         | Your reference                             |                     |        |             |     |   |                |      |       |     |
|                                  |                         | ID                                         |                     |        |             |     |   |                |      |       |     |
|                                  |                         |                                            |                     |        |             |     |   |                |      |       |     |
|                                  |                         |                                            |                     |        |             |     |   |                |      |       |     |
|                                  |                         |                                            |                     |        |             |     |   |                |      |       |     |
|                                  |                         |                                            |                     |        |             |     |   |                |      |       |     |
|                                  |                         |                                            |                     |        |             |     |   |                |      |       |     |
|                                  |                         |                                            |                     |        |             |     |   |                |      | s     | ave |

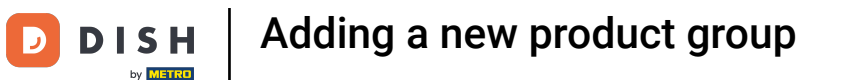

### Under Identification, you can add an internal reference number. Simply use the respective text field.

| DISH POS v2.49.0                 | Add Product group   | Product group                            |                     |             |     |   |                |      |     | close 🚫 |
|----------------------------------|---------------------|------------------------------------------|---------------------|-------------|-----|---|----------------|------|-----|---------|
|                                  | # Product group     | Name* Lunch                              |                     | Parent Food |     | ~ | Turnover group | Food |     | ~       |
| <ul> <li>Dashboard</li> </ul>    | Product Information | Taxes                                    |                     |             |     |   |                |      |     |         |
| Articles ^                       |                     | Tax Rate                                 | 21% - Hoog          |             | × ~ |   |                |      |     |         |
| Product groups                   |                     | Tax Rate Included                        | None (Default: Yes) |             | ~   |   |                |      |     |         |
| Price levels<br>Menus            |                     | Package profile                          |                     |             |     |   |                |      |     |         |
| French menus<br>Option menus     |                     | Package profile                          | None                |             | ~   |   |                |      |     |         |
| Price management<br>Time periods |                     | Production                               |                     |             |     |   |                |      |     |         |
| Promotions                       |                     | Course                                   | None                |             | ~   |   |                |      |     |         |
| -√- Finances ✓                   |                     | Production attributes                    |                     |             |     |   |                |      |     |         |
| ⓒ General 🗸                      |                     | 1 Bar ✓ ⊞<br>+ Add production attributes |                     |             |     |   |                |      | + 💼 |         |
| 🗖 Payment 🗸 🗸                    |                     | Identification                           |                     |             |     |   |                |      |     |         |
| ेः Self-service 🗸 🗸              |                     | Your reference                           |                     |             |     |   |                |      |     |         |
|                                  |                     | ID                                       |                     |             |     |   |                |      |     |         |
|                                  |                     |                                          |                     |             |     |   |                |      |     |         |
|                                  |                     |                                          |                     |             |     |   |                |      |     |         |
|                                  |                     |                                          |                     |             |     |   |                |      |     |         |
|                                  |                     |                                          |                     |             |     |   |                |      |     |         |
|                                  |                     |                                          |                     |             |     |   |                |      |     | _       |
|                                  |                     |                                          |                     |             |     |   |                |      |     | Save    |

### After setting up all the information of product group, click on Save to apply the changes.

| DISH POS v2.49.0                 | Add Product group   | Product group                       |                     |           |     |   |                |      | close 🚫 |
|----------------------------------|---------------------|-------------------------------------|---------------------|-----------|-----|---|----------------|------|---------|
|                                  | # Product group     | Name* Lunch                         |                     | Parent Fo | od  | ~ | Turnover group | Food | ~       |
| Ø Dashboard                      | Product Information | Taxes                               |                     |           |     |   |                |      |         |
| Articles                         |                     | Tax Rate                            | 21% - Hoog          |           | × ~ |   |                |      |         |
| Products<br>Product groups       |                     | Tax Rate Included                   | None (Default: Yes) |           | ~   |   |                |      |         |
| Price levels                     |                     | Packago profilo                     |                     |           |     |   |                |      |         |
| Menus<br>French menus            |                     | Package prome                       |                     |           |     |   |                |      |         |
| Option menus                     |                     | Package profile                     | None                |           | ~   |   |                |      |         |
| Price management<br>Time periods |                     | Production                          |                     |           |     |   |                |      |         |
| Promotions                       |                     | Course                              | None                |           | ~   |   |                |      |         |
| -\/- Finances ✓                  |                     | Production attributes               |                     |           |     |   |                |      |         |
| 💮 General 🗸                      |                     | None<br>+ Add production attributes |                     |           |     |   |                |      |         |
| 🗖 Payment 🗸 🗸                    |                     | Identification                      |                     |           |     |   |                |      |         |
| 🗁 Self-service 🗸 🗸               |                     | Your reference                      |                     |           |     |   |                |      |         |
|                                  |                     | ID                                  |                     |           |     |   |                |      |         |
|                                  |                     |                                     |                     |           |     |   |                |      |         |
|                                  |                     |                                     |                     |           |     |   |                |      |         |
|                                  |                     |                                     |                     |           |     |   |                |      |         |
|                                  |                     |                                     |                     |           |     |   |                |      |         |
|                                  |                     |                                     |                     |           |     |   |                |      |         |
|                                  |                     |                                     |                     |           |     |   |                |      |         |
|                                  |                     |                                     |                     |           |     |   |                |      | Save    |

Adding a new product group

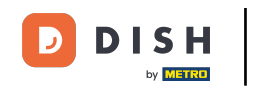

Ð

To access your new product group, unfold the respective parent category by clicking on the down-facing arrow.

| DISH POS v2.49.0               | (V) Demo EN Video              | 0     |               |                  |            | ₹         | DISH POS Tutorials | $\bigcirc$ | dish_en_video@hd.digital $$ |
|--------------------------------|--------------------------------|-------|---------------|------------------|------------|-----------|--------------------|------------|-----------------------------|
| « Minimize menu<br>Ø Dashboard | Product groups                 |       |               |                  |            |           |                    |            | + Add productgroup          |
| Articles     A       Products  | 11                             | ID \$ | Name 🗘        | Turnover group 🗘 | Currency 🗘 | Vat 🗘     | TaxIncluded 🗘      | Course 🗘   | ProductionAliases           |
| Product groups Price levels    | <ul><li>✓ Ø </li></ul>         | #1    | Drinks        |                  | €          |           | Yes                |            |                             |
| Menus                          | <mark>~</mark> ⁄ 通             | #12   | Food          |                  | €          |           | Yes                |            |                             |
| French menus                   | <ul><li>&lt; ℓ&lt; 前</li></ul> | #21   | Kiosk         | Food             | €          | 9% - Laag |                    |            |                             |
| Price management               | 2 🗇                            | #20   | Miscellaneous |                  | €          |           |                    |            |                             |
| Time periods                   |                                |       |               |                  |            |           |                    |            |                             |
| Promotions                     |                                |       |               |                  |            |           |                    |            |                             |
| √ Finances ✓                   |                                |       |               |                  |            |           |                    |            |                             |
| ô General 🗸                    |                                |       |               |                  |            |           |                    |            |                             |
| 🖻 Payment 🗸 🗸                  |                                |       |               |                  |            |           |                    |            |                             |
| 및 Self-service 🗸               |                                |       |               |                  |            |           |                    |            |                             |
|                                |                                |       |               |                  |            |           |                    |            |                             |
|                                |                                |       |               |                  |            |           |                    |            |                             |
|                                |                                |       |               |                  |            |           |                    |            |                             |
|                                |                                |       |               |                  |            |           |                    |            |                             |
|                                |                                |       |               |                  |            |           |                    |            |                             |
|                                |                                |       |               |                  |            |           |                    |            |                             |
|                                |                                |       |               |                  |            |           |                    |            |                             |

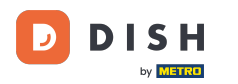

i

### You then will see your added product group.

| DISH POS v2.49.0               | (  | V) Demo EN Video     | 0     |               |                  |            | Ŷ          | DISH POS Tutorials | odish_   | en_video@hd.digital |
|--------------------------------|----|----------------------|-------|---------------|------------------|------------|------------|--------------------|----------|---------------------|
| « Minimize menu<br>Ø Dashboard | F  | Product groups       |       |               |                  |            |            |                    | +        | Add productgroup    |
| Products                       |    | 11                   | ID \$ | Name 🗘        | Turnover group 🗘 | Currency 🗘 | Vat 🗘      | TaxIncluded 🗘      | Course 🗘 | ProductionAliases   |
| Product groups                 |    | ~ / Ū                | #1    | Drinks        |                  | €          |            | Yes                |          |                     |
| Menus                          |    | ~ / Ū                | #12   | Food          |                  | €          |            | Yes                |          |                     |
| French menus                   |    | 1                    | #13   | Aperitif      | Food             | €          | 9% - Laag  | Yes                | Aperitif | Keuken              |
| Price management               |    | 1                    | #18   | Desserts      | Food             | €          | 9% - Laag  | Yes                | Desserts | Keuken              |
| Time periods                   | 12 | 1                    | #16   | Dishes        | Food             | €          | 9% - Laag  | Yes                | Dishes   | Keuken              |
| Promotions                     |    | / <del>1</del>       | #30   | Lunch         | Food             | ¢          | 21% - Hoog |                    |          |                     |
| -γ Finances 🗸                  | 1  | 1                    | #15   | Salads        | Food             | €          | 9% - Laag  | Yes                | Salads   | Keuken              |
| රිාි General 🗸 🗸               |    | 0                    | #14   | Starters      | Food             | €          | 9% - Laag  | Yes                | Starters | Keuken              |
| E Payment V                    |    | 2 <del>ii</del>      | #17   | Supplements   | Food             | €          | 9% - Laag  | Yes                | Dishes   | Keuken              |
| ݤ Self-service ✓               |    | <ul><li>✓ </li></ul> | #21   | Kiosk         | Food             | €          | 9% - Laag  |                    |          |                     |
|                                |    | / Ū                  | #20   | Miscellaneous |                  | €          |            |                    |          |                     |

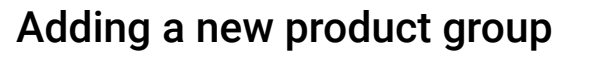

Ð

DISH

by METRO

# If you like to delete a product group, click on the bin icon. Note: After deletion, you won't be able to recover it.

| DISHPOS <sub>v2.49.0</sub>                           |   | (V) Demo EN Vide          | o 0  |               |                  |            |            | 😚 DISH POS Tutorials | $\bigcirc$ | dish_en_video@hd.digital |
|------------------------------------------------------|---|---------------------------|------|---------------|------------------|------------|------------|----------------------|------------|--------------------------|
| <ul> <li>Minimize menu</li> <li>Dashboard</li> </ul> |   | Product groups            |      |               |                  |            |            |                      |            | + Add productgroup       |
| Products                                             | Ŷ | 11                        | ID ¢ | Name 🗘        | Turnover group 🗘 | Currency 🗘 | Vat 🗘      | TaxIncluded 🗘        | Course 🗘   | ProductionAliases        |
| Product groups                                       |   | <ul> <li>✓ / 1</li> </ul> | #1   | Drinks        |                  | €          |            | Yes                  |            |                          |
| Menus                                                |   | へ / 山                     | #12  | Food          |                  | €          |            | Yes                  |            |                          |
| French menus                                         |   | 1                         | #13  | Aperitif      | Food             | €          | 9% - Laag  | Yes                  | Aperitif   | Keuken                   |
| Price management                                     |   | 1                         | #18  | Desserts      | Food             | €          | 9% - Laag  | Yes                  | Desserts   | Keuken                   |
| Time periods                                         |   | 1                         | #16  | Dishes        | Food             | €          | 9% - Laag  | Yes                  | Dishes     | Keuken                   |
| Promotions                                           |   | l 🗊                       | #30  | Lunch         | Food             | €          | 21% - Hoog |                      |            |                          |
| °γ Finances                                          | Ť | <li></li>                 | #15  | Salads        | Food             | €          | 9% - Laag  | Yes                  | Salads     | Keuken                   |
| 🖏 General                                            | ~ | ∥ ⊡                       | #14  | Starters      | Food             | €          | 9% - Laag  | Yes                  | Starters   | Keuken                   |
| Payment                                              | ~ | ∥ 🗉                       | #17  | Supplements   | Food             | €          | 9% - Laag  | Yes                  | Dishes     | Keuken                   |
| └़ Self-service                                      | ~ | <ul><li>✓ </li></ul>      | #21  | Kiosk         | Food             | €          | 9% - Laag  |                      |            |                          |
|                                                      |   | ∅ 10                      | #20  | Miscellaneous |                  | €          |            |                      |            |                          |

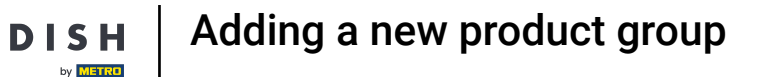

• To make sure you're not deleting it by accident, you will be asked to confirm the deletion. To do so, click on Delete.

| DISH POS v2.49.0             | (V) Demo EN Vid        | eo 🛈  |               |                        |                    |            | 😚 DISH POS Tutorials | $\bigcirc$ | dish_en_video@hd.digital |
|------------------------------|------------------------|-------|---------------|------------------------|--------------------|------------|----------------------|------------|--------------------------|
| « Minimize menu<br>Dashboard | Product groups         |       |               |                        |                    |            |                      |            | + Add productgroup       |
| Products                     | 11                     | ID \$ | Name 🗘        | Turnover group 🗘       | Currency 🗘         | Vat 🗘      | Taxincluded 🗘        | Course 🗘   | ProductionAliases        |
| Product groups               | <ul><li>✓ ℓ </li></ul> | #1    | Drinks        |                        | £                  |            | Yes                  |            |                          |
| Menus                        | へ / 前                  | #12   | Food          |                        | ¢                  |            | Yes                  |            |                          |
| French menus                 | ∥ ⊡                    | #13   | Aperitif      | Food                   | £                  | 9% - Laag  | Yes                  | Aperitif   | Keuken                   |
| Price management             | 1 🗇                    | #18   | Desserts      | Food                   | €                  | 9% - Laag  | Yes                  | Desserts   | Keuken                   |
| Time periods                 | 0 🖻                    | #16   | Dishes        | Food                   | £                  | 9% - Laag  | Yes                  | Dishes     | Keuken                   |
| A- Einancos                  | 0 🖻                    | #30   | Lunch         | Are you sure to delete | the selected item? | 21% - Hoog |                      |            |                          |
| y mances ·                   | 0 🖻                    | #15   | Salads        |                        |                    | 9% - Laag  | Yes                  | Salads     | Keuken                   |
| రු: General 🗸 🗸              | 0 🖻                    | #14   | Starters      | Cance                  | el Delete          | 9% - Laag  | Yes                  | Starters   | Keuken                   |
| 🖹 Payment 🗸 🗸                | 0 🖻                    | #17   | Supplements   | Food                   | ¢                  | 9% - Laag  | Yes                  | Dishes     | Keuken                   |
| ঢ় Self-service ✓            | ~ / 🖞                  | #21   | Kiosk         | Food                   | ¢                  | 9% - Laag  |                      |            |                          |
|                              | ∥ ₫                    | #20   | Miscellaneous |                        | ¢                  |            |                      |            |                          |

## 1 That's it. You completed the tutorial and now know how to add product groups.

| DISHPOS <sub>v2.49.0</sub>     |   | (V) Demo EN Video | 0    |               |                  |            | 5         | DISH POS Tutorials | 0        | lish_en_video@hd.digital |
|--------------------------------|---|-------------------|------|---------------|------------------|------------|-----------|--------------------|----------|--------------------------|
| « Minimize menu<br>Ø Dashboard |   | Product groups    |      |               |                  |            |           |                    |          | + Add productgroup       |
| Products                       | • | 11                | ID 🗘 | Name 🗘        | Turnover group 🗘 | Currency 🗘 | Vat 🗘     | TaxIncluded 🗘      | Course 🗘 | ProductionAliases        |
| Product groups<br>Price levels |   | ~ 🖉 🖻             | #1   | Drinks        |                  | €          |           | Yes                |          |                          |
| Menus                          |   | ^∥ ₪              | #12  | Food          |                  | €          |           | Yes                |          |                          |
| French menus                   |   | 0 Ū               | #13  | Aperitif      | Food             | €          | 9% - Laag | Yes                | Aperitif | Keuken                   |
| Price management               |   | 0 🖻               | #18  | Desserts      | Food             | €          | 9% - Laag | Yes                | Desserts | Keuken                   |
| Time periods                   |   | 0 1               | #16  | Dishes        | Food             | €          | 9% - Laag | Yes                | Dishes   | Keuken                   |
| ·                              |   | 1                 | #15  | Salads        | Food             | €          | 9% - Laag | Yes                | Salads   | Keuken                   |
| -√ Finances ✓                  |   | 2 ū               | #14  | Starters      | Food             | ¢          | 9% - Laag | Yes                | Starters | Keuken                   |
| 🔅 General 🗸                    |   | 0 🗊               | #17  | Supplements   | Food             | €          | 9% - Laag | Yes                | Dishes   | Keuken                   |
| 🗖 Payment 🗸                    |   | ~ 2 ū             | #21  | Kiosk         | Food             | €          | 9% - Laag |                    |          |                          |
| . Self-service 🗸               |   | 0 🖻               | #20  | Miscellaneous |                  | €          |           |                    |          |                          |

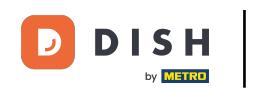

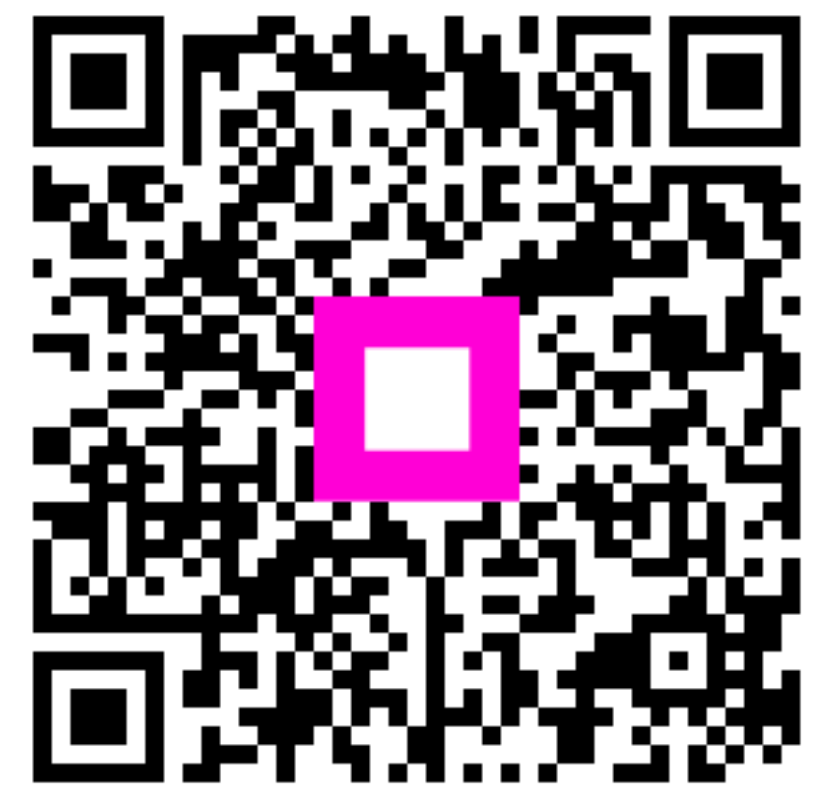

Scan to go to the interactive player